給第一次使用Proface的客戶們 -

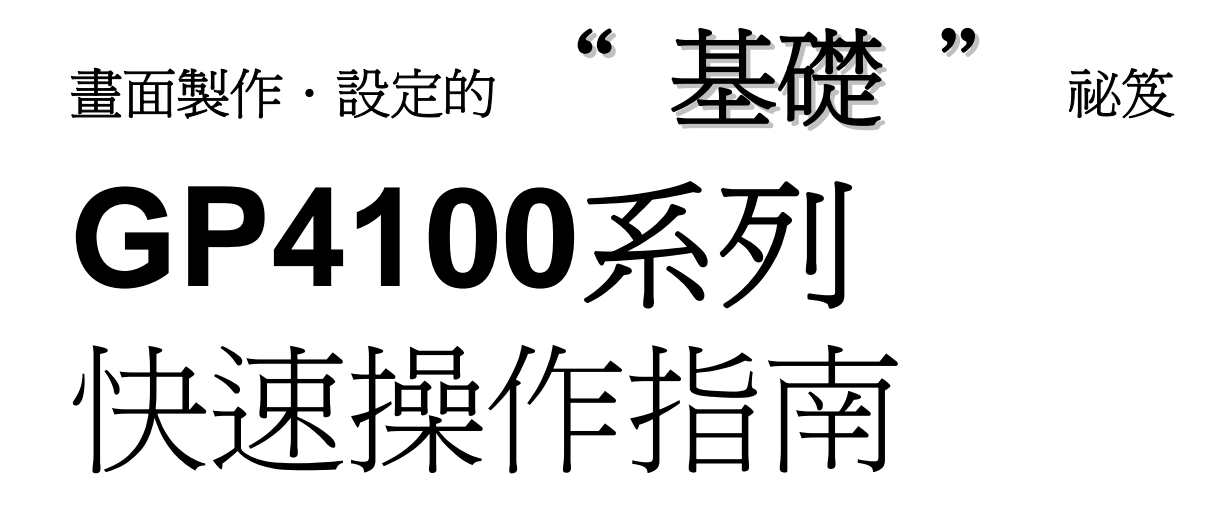

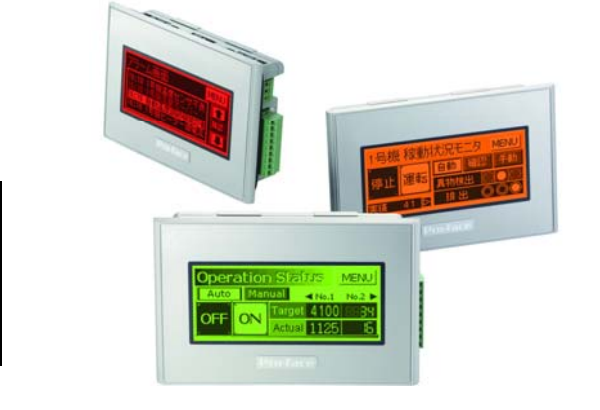

3.4吋

超・小型人機顯示器

GP4100系列

# GP4100系列的介紹

GP4100系列是具備3.4吋小尺寸可程式化的人機顯示器。

主要是針對小型的工作機械及食品機械、包裝機械、急速充電器用的螢幕等,除了以上的人機螢幕需求之外,也可使用在如數位計數器、數位按鍵、訊息顯示器等方面,針對有此需求的客戶做強力推薦。

| 即使小尺寸也能清楚瀏覽且簡單操作                                                                      | o                                                                | 即使小尺寸也能                                                                                                    | 方便簡單使用。                                      |
|---------------------------------------------------------------------------------------|------------------------------------------------------------------|----------------------------------------------------------------------------------------------------|----------------------------------------------|
| <ul> <li>・高解析度200 X 80畫素</li> <li>・16色階</li> <li>・3色背光色模式</li> </ul>                  |                                                                  | ・USB Type Ax1<br>・USB mini B x1<br>・序列埠 x1                                                                            | 本體搭載USB連接埠(Type A<br>X 1)。可利用USB隨身碟傳送<br>畫面。 |
| GP-410*G<br>線鱼 橙鱼 紅色<br>GP-410*W<br>鱼鱼 粉紅 紅色                                          |                                                                  | ※按複驅動程式,請參照網站上資訊<br>「号機 移動状況モンターをい<br>「号機 移動状況モンターをい<br>「「早機 移動状況モンターをい」<br>「日本 日本 日本 日本 日本 日本 日本 日本 日本 日本 日本 日本 日本 日 | 本機搭載USB連接埠(mini<br>Bx1)。可經由人機顯示器             |
| 按鍵上極小的文字,也能清晰可見。                                                                      | eration Status<br>uto Manual Ano<br>FON Target 410<br>Actual 112 | MENU<br>1 No.2<br>25 15                                                                                               | 編輯PLC的Ladder。(Pass<br>Through功能)             |
| 在一個畫面中顯示多個數值,<br>方便瀏覽。                                                                |                                                                  |                                                                                                    |                                              |
| 状態表示 <ol> <li>123</li> <li>電圧(V)</li> <li>500</li> <li>電流(mA)</li> <li>100</li> </ol> | アラーム<br>11:40非常停<br>11:40油圧過<br>11:40加圧上<br>11:40カ圧上<br>11:40されま | 【23<br>止ボタン押下<br>負荷<br>限異常<br>した。速やか                                                                                  |                                              |
| 利用圖形顯示,可輕鬆清楚的掌<br>握狀況。                                                                | 透過警報訊息的握異常狀況。                                                    | 的顯示,可正確的掌<br>空間裡。                                                                                                    | 的擺放方式,可利用在較狹窄的                               |
| 目 次                                                                                   |                                                                  |                                                                                                    |                                              |
| GP4100系列的介紹                                                                           | > 2                                                              | 在PC上確認製作畫面的動作(模擬)                                                                                                    | >12                                          |
| 畫面製作軟體GP-Pro EX如何取得?                                                                  | > 3                                                              | 將畫面傳輸至GP4100系列                                                                                                    | >13                                          |
|                                                                                       |                                                                  | 步胜根化朝廷幼兴卒事变                                                                                                    | × • • • •                                    |
| GP-Pro EX使用看看吧!                                                                       | > 4                                                              | 女发珠TF盛时的社息争惧<br>GP4100系列商品一臂表                                                                                         | >14-15                                       |
| <b>乂子顆人次糟園</b><br>制作問題。 やこ 感め回安                                                       | > 5                                                              |                                                                                                    | ~ 10                                         |
| 发TF闭刷。"指示短时画条<br>制作都结頭云的書面                                                            | > b<br>\ 7                                                       |                                                                                                    |                                              |
| スロック (ロックローロ)<br>可備 留 日 時 伏 堂 提 い 能 い 国 彩 ル 末 相                                       | ~ 1                                                              | >>那餅—起本                                                                                                    | 體驗看看囉!                                       |
|                                                                                       | >0-10                                                            | 從下一頁,就讓我們開始來                                                                                                    | 來為您解說GP4100系列的                               |
| 支援製作畫面的便利性能                                                                           | >11                                                              | 畫面製作及讀                                                                                                    | 设定方法。                                        |

# 畫面製作軟體GP-Pro EX如何取得?

GP4100系列的畫面製作、必須使用GP-Pro EX Ver.2.6以上的版本。 GP-Pro EX是表現優異的使用者介面,所有的人都能實現方便快速的操作性。

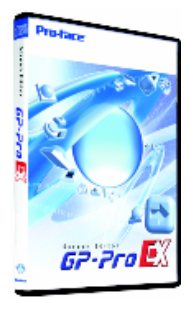

持有GP-Pro EX Ver.2.0以上的使用者,版本都可免費升級。

未使用GP-Pro EX的人,或者持有Ver.2.0以下版本的使用者,可利用 GP-Pro EX Ver.2.6 Limited Edition。

# Limited Edition

#### ■GP-Pro EX Ver.2.6操作環境

| OS<br>64bit OS以外的對象 | Windows Vista (Ultimate, Home Premium, Home Basic,<br>Business)<br>Windows XP (Home Edition, Professional Edition)<br>Windows 2000 (SP3以上) |
|---------------------|----------------------------------------------------------------------------------------------------|
| CPU                 | Windows Vista:Pentium 4 1GHz以上<br>Windows XP、Windows 2000:Pentium Ⅲ 800MHz以上(Pentiu<br>4 1.3GHz以上推薦)                                       |
| 記憶體                 | Windows Vista:1GB以上(2GB以上推薦)<br>Windows XP、Windows 2000:512MB以上(1GB以上推薦)                                                                   |
| 硬碟空間                | 720MB以上(為了要安裝必要的空間)                                                                                                    |

# 所謂GP-Pro EX Ver.2.6 Limited Edition,是指並未擁有GP-Pro認證,可體驗使用的軟體。

# Limited Edition

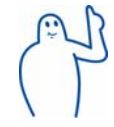

GP4100系列,可畫面傳送的編輯,沒有驗證碼也 可以利用,只要至支援網站「おたすけPro!」登 錄會員(免費),即可從網站下載。 → http://www.proface.co.in/otasuke/

# GP-Pro EX のインストール方法

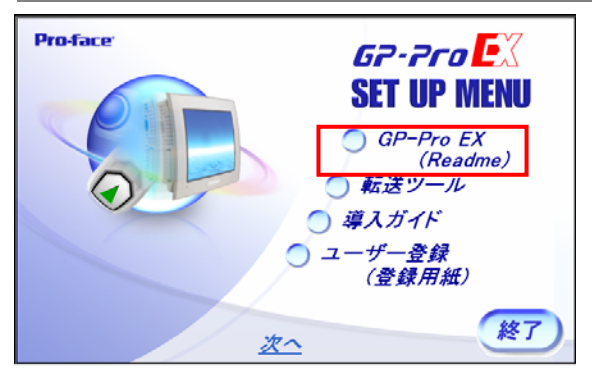

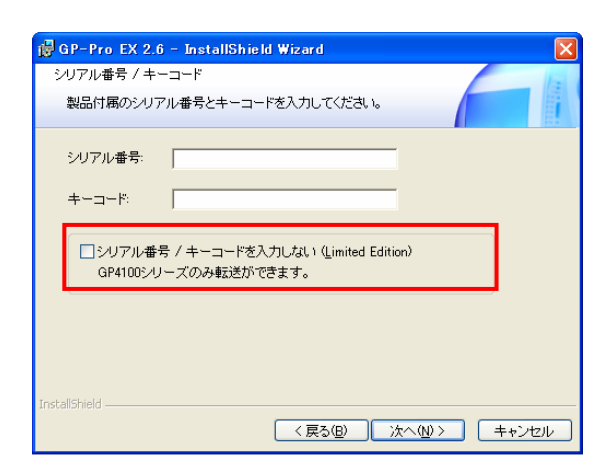

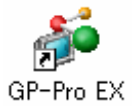

1. GP-Pro EX和傳輸工具的安裝

起動安裝畫面後,會顯示設定選單。點選[GP-Pro EX]後,就 會開始安裝。使用Limited Edition,不需要商品序號及驗證碼。

安裝GP-Pro EX之後,會自動開始進行安裝傳輸工具。

安裝傳輸工具之後,PC重新開機後,就能使用傳輸工具。

也可以只進行傳送工具的安裝。

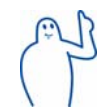

如果在現場的PC裡,只有安裝傳送工具, 在現場可以限制畫面資料的編輯。

#### 2. 安裝結束

PC的桌面上,如果出現GP-Pro EX的圖示,就代表已安裝完畢。

# GP-Pro EX使用看看吧!

使用GP-Pro EX,可以執行GP4100系列的設定和畫面製作。

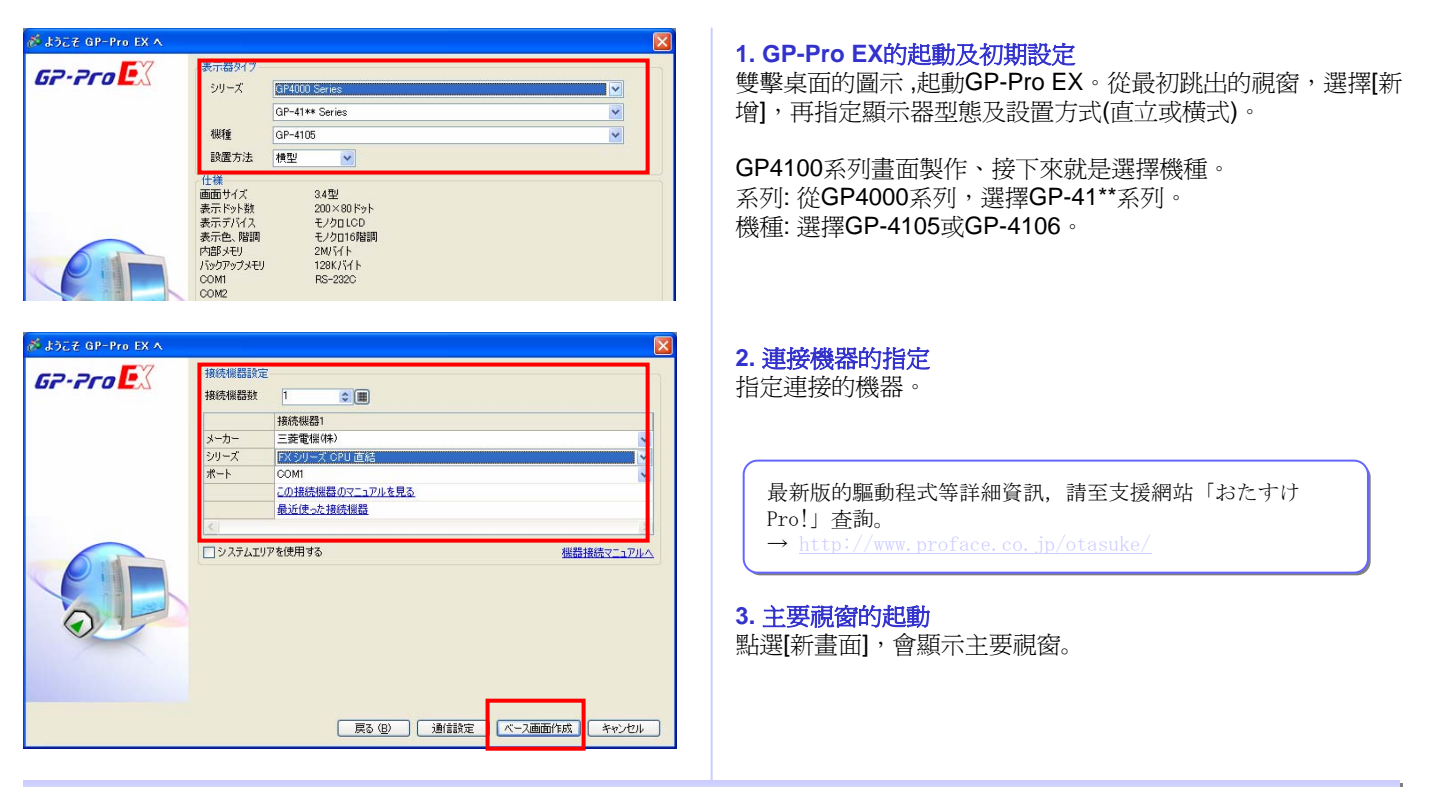

### GP-Pro EX主要視窗

從GP-Pro EX的主要視窗可以做所有的操作。

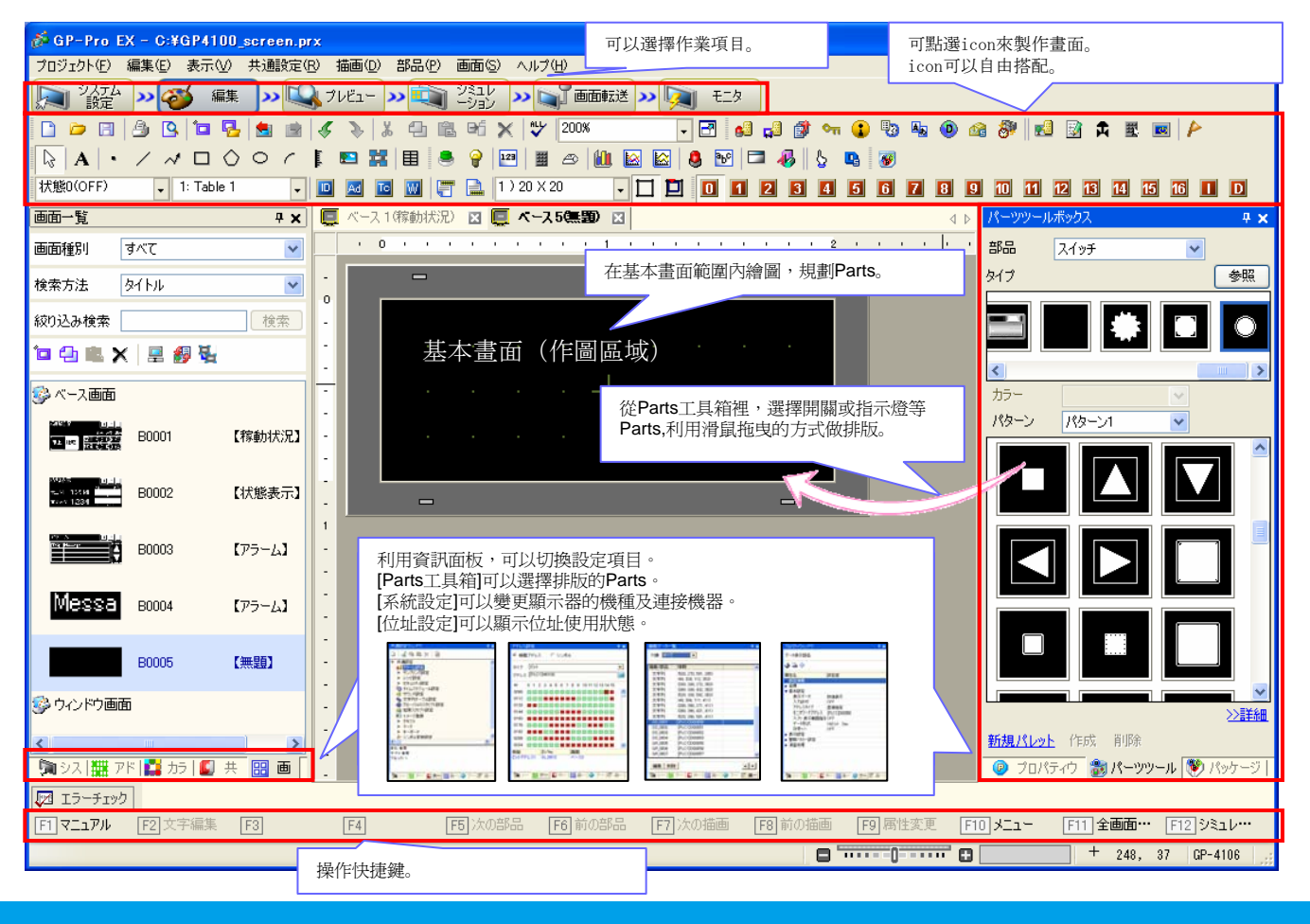

# 文字輸出及繪圖

活用PC彩色的Windows字型做文字排版,可以製作出清晰漂亮的畫面。另外,繪圖功能,可以在畫面上配置邊框,進行版面的裝飾。

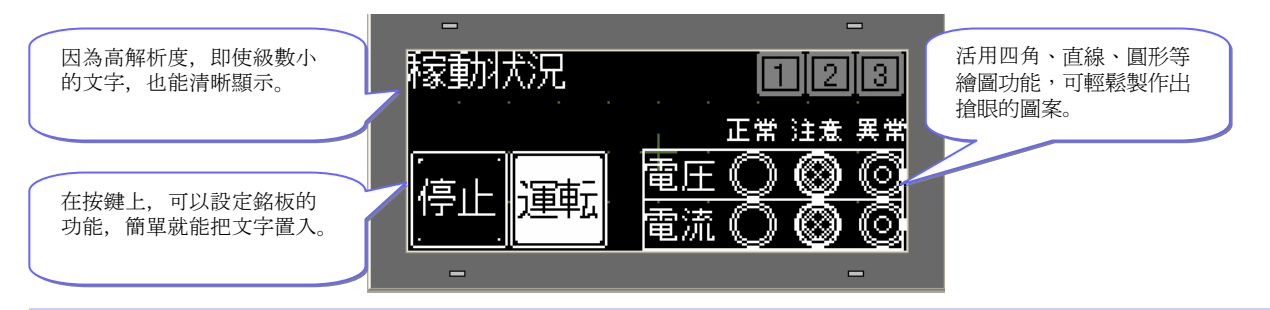

# 文字輸入及繪圖方法

#### 1. 文字的排版

點選主要視窗的文字icon, 在基本畫面上配文字。

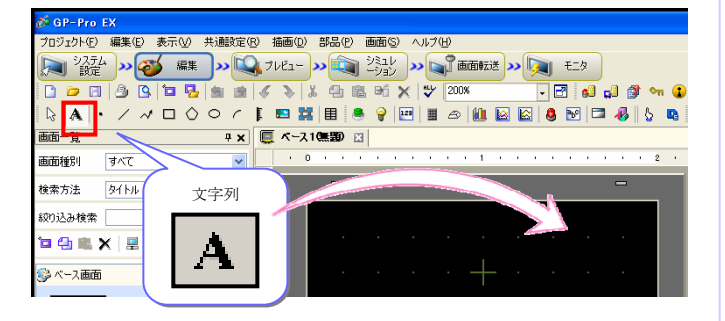

#### 2. 文字的設定

點選二下配置於基本畫面的Parts,或者按[F9]鍵,打開設定 畫面。在文字設定上,可以設定文字字型及尺寸等資訊。

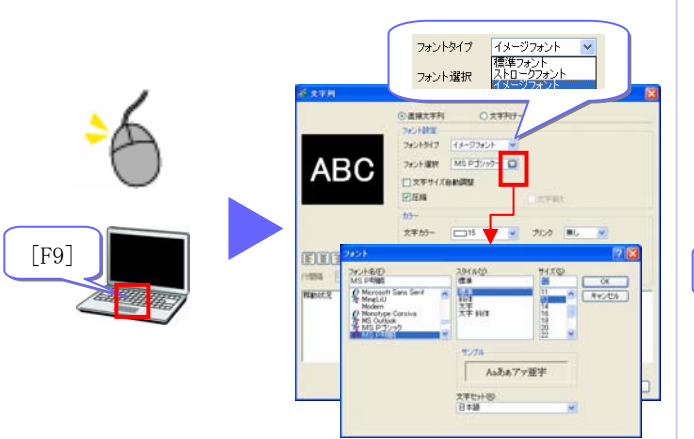

※文字視窗,除了icon圖示之外,從選單的〔繪圖〕,也可以做設定。

#### 1. 繪圖功能的選擇

從主要視窗點選想要使用圖形icon, 在基本畫面上配置圖形。

| 💰 GP-Pro EX                                                                                                    |
|----------------------------------------------------------------------------------------------------|
| プロジェクト(F) 編集(E) 表示(V) 共通設定(R) 描画(D) 部品(P) 画面(S) ヘルプ(H)                                                                                                    |
| システム >> (255ム )> (255ム )> (255\lambda )> (255\lambda )> |
| 🗋 🗁 📶 🥼 🐚 📴 😼 📾 😹 🞸 🚴 🐰 🚭 🋍 여전 🗙 💝 💴 🐼 🗸 🔂 🛃 💋 🕼 🖓 🐜 🗘                                                                                                    |
| ▷ 🔺 ・ / 새 □ ◇ ○ ᄼ 🖡 🖼 🔠 兽 💡 🖼 📾 🛍 🔤 🖉 🖾 🦂 🖕 🖪                                                                                                    |
| 画面一覧ス1(無罰) 区                                                                                                    |
| 画面種別 すべて マー・・・・・・・・・・・・・・・・・・・・・・・・・・・・・・・・・・・・                                                                                                    |
| 検索方法 タイトル                                                                                                    |
| \$00)12 1 to m                                                                                                    |
| 點 直線 聚合線 四角 多角形 圓/楕圓 弧形/扇形                                                                                                    |
| $\cdot / \land \Box \Diamond \circ \land$                                                                                                    |
|                                                                                                    |

#### 2. 繪圖的設定

點選二下配置在基本畫面上的Parts,或按[F9]鍵,打開設定 畫面。可以設定圖形的顏色及形狀等資訊。

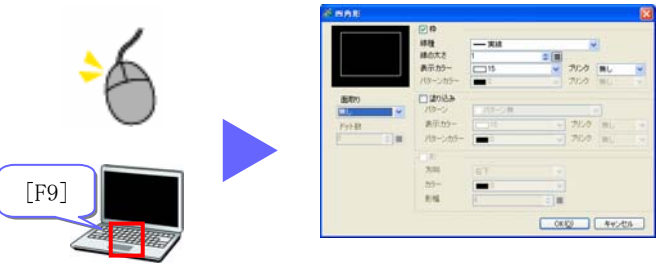

※繪圖視窗、除小圖示之外,從選單的〔繪圖〕,也可以做設定。

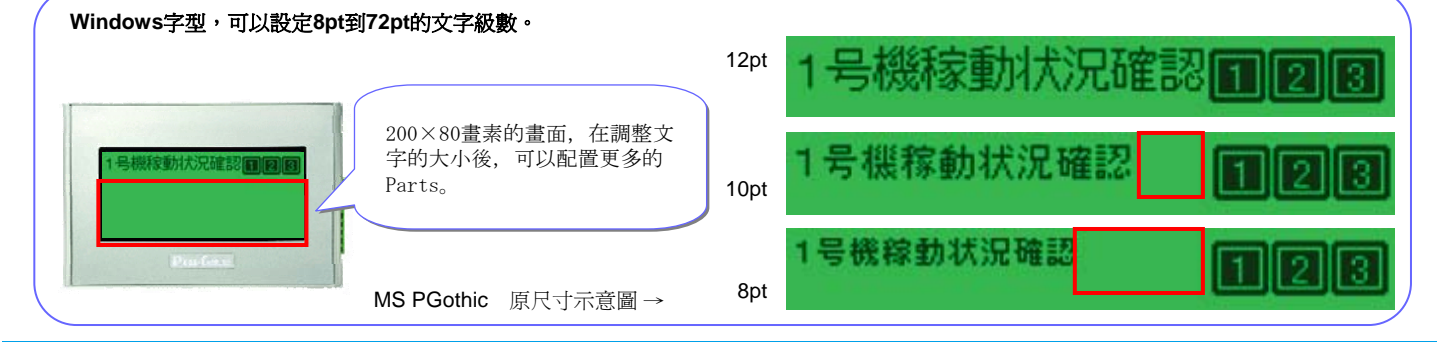

# 開關·指示燈的畫面製作

#### 開關・指示燈的畫面製作。

選擇按鍵開關或反相開關、警示燈,可以用單點畫素單位,自由配置在畫面上。

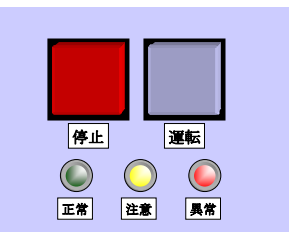

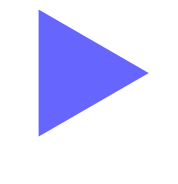

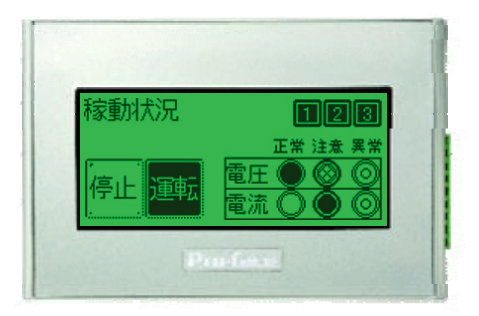

# 開關·指示燈的設定方法

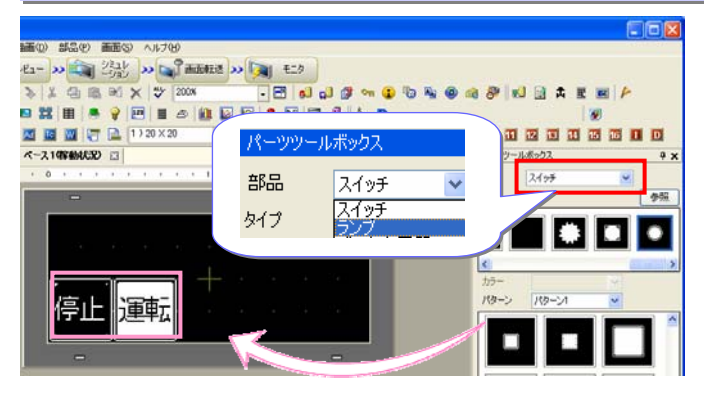

#### 🛸 スイッチノランプ 部品ID SL 0000 スイッチ機能 スイッチ共通 ランプ機能 カラー 銘板 🔽 スイッチ機能 à コメント 5 Ŵ マルチファンクションリスト ビットスイッチ ビットスイッチ ワードスイッチ 画面切替 特殊スイッチ セレクタスイッチ ビットアドレス [PLC1]X000 v 🗔 ランプからコピー ランプへコピー LM PL114 OFF ビット動作 形状選択 ビットセット ットセット ットリセット ットモーメンタリ ット反転 臣

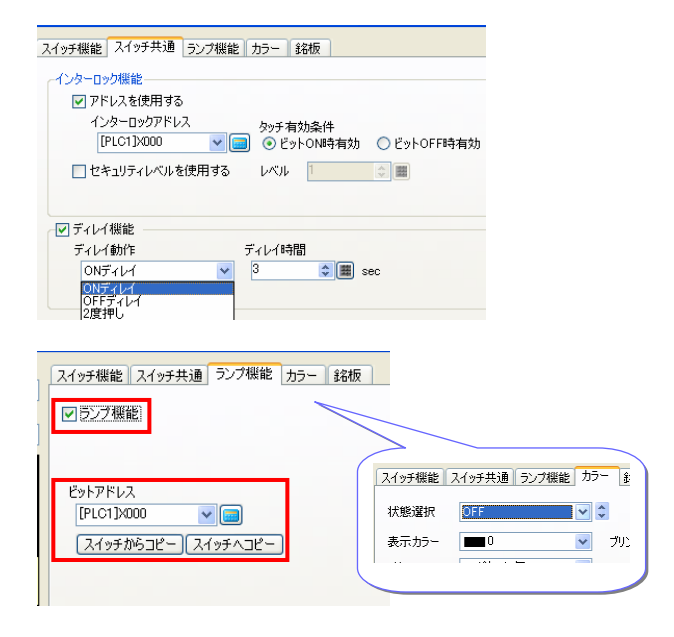

#### 1. 在基本畫面上配置開關

主要視窗上顯示Parts工具箱。 (→參照第4頁) 從Parts工具箱裡,選擇開關Parts,利用滑鼠拖曳至基本畫 面上。

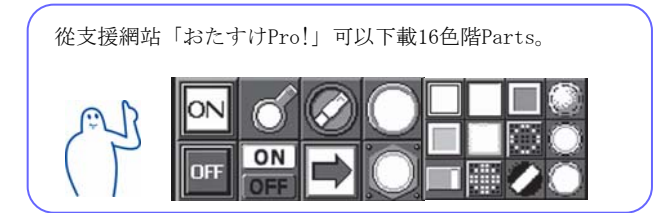

#### 2. 開關的設定

點選二下Parts後,即可開啓設定畫面。

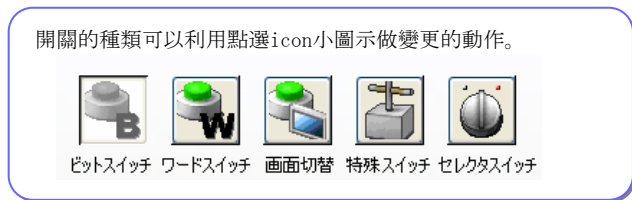

如果為bit開關,設定Bit位址及Bit動作。Bit動作預設模式是按鈕型的意思。

#### 3. 付加在開關上的功能

[開關共用],可增設開關的動作條件,可針對開關的不當操作, 達到防止的功能。

- ・互鎖功能
- 指定Bit為ON的狀態、或只有OFF的狀態時,才能操作。
- ・延遲功能
- 按下後要經過一定的秒數,才能動作。

#### 4. 警示燈的設定

從Parts工具箱,配置指示燈,並在設定畫面上勾選[指示燈功 能],可以使用如實體燈模樣的Parts。 設定和開關相同的Bit位址後,開關和指示燈,會同步發生變化。

[顏色]和[標題]的選項,可以設定0N/0FF時的顯示顏色及標題文 字等資訊。

※開闢,除了小圖示之外,從選單的[Parts],也可以做設定。

# 製作數值顯示畫面

可以顯示存在連接機器裡的數值。 GP-Pro EX、利用配置資料顯示Parts,顯示數值資料。 利用鍵盤輸入變更數值的時候,也能做對應的文字顯示。

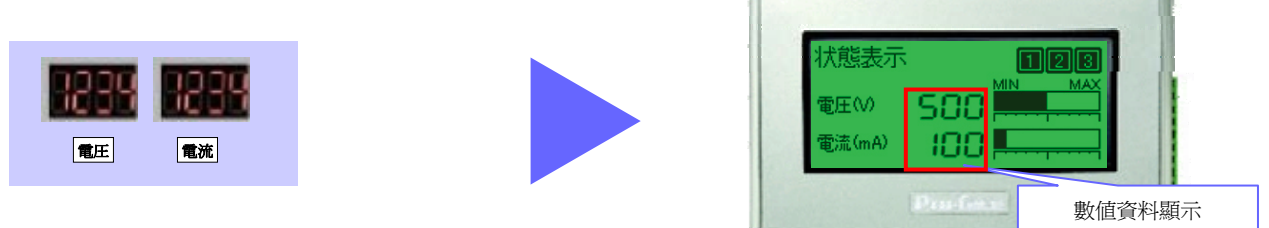

# 資料顯示器的設定方法

ゼロ表示

7セグ表示

ジャストサイズフォント

□ 入力値を\*で表示

プレビュー

1234

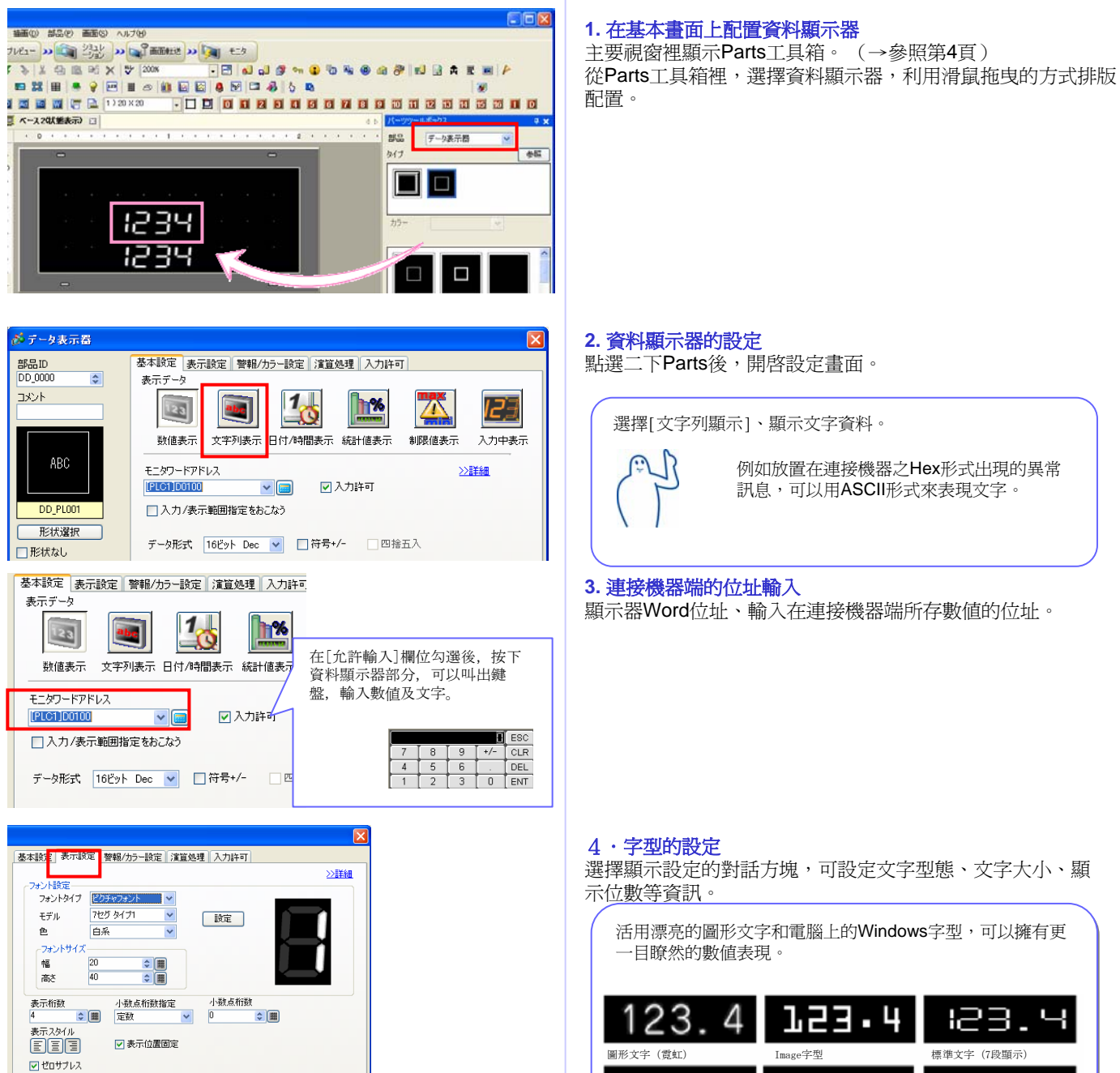

※資料顯示器,除小圖示之外,從選單的[Parts],也可以做設定。

ч

123

圖形文字(7段顯示)

23

Stroke文字 (中空字)

T

쇵

0

23.

標準文字

4

# 更淺顯易懂一目瞭然的圖形化表現

採用柱狀圖或折線圖等圖示,來顯示數值資訊,可作成利用視覺感官方式來輕鬆掌握的畫面。

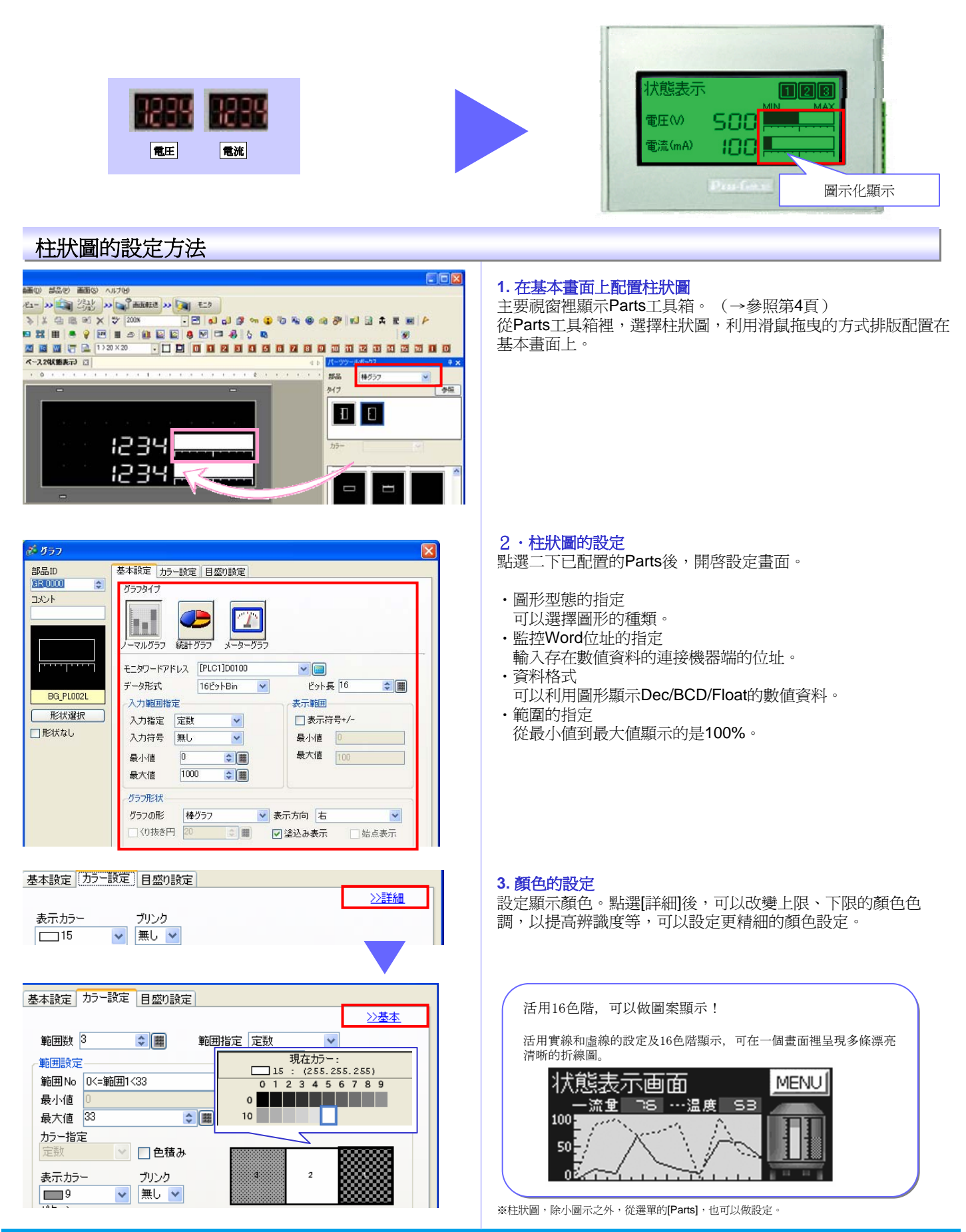

①異常警報利用訊息方式,以一覽表顯示

執行警報的設定動作。

1-00

可以利用訊息方式顯示連接機器的Bit及資料的變化。

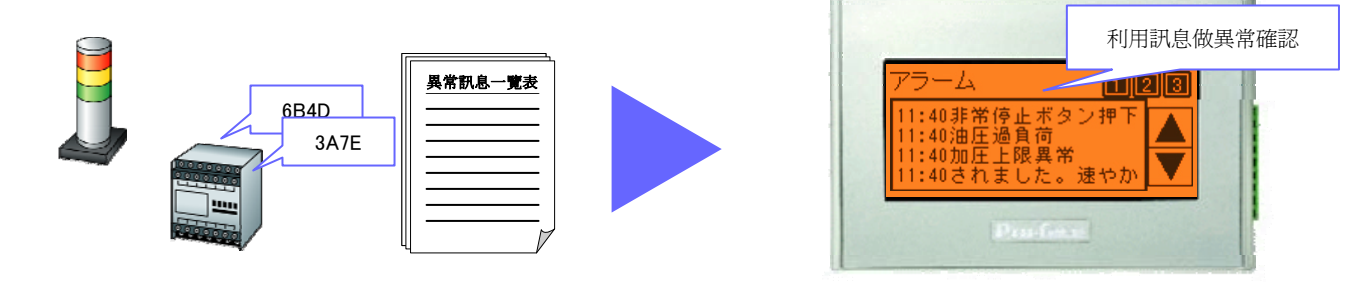

# 警示碼的設定方法:在各Bit位址登錄對應的訊息。

| M0002位址顯示ON時、顯示「加壓上限異常」。<br>M0003位址顯示ON時、顯示「檢查出異物。請儘速排除」。 |
|-----------------------------------------------------------|
|-----------------------------------------------------------|

| 💋 GP-Pro EX                                | -        |             |
|--------------------------------------------|----------|-------------|
| プロジェクト(E) 編集(E) 表示(V) 共通設定(B) 画面(G) ヘルブ(H) | R        |             |
|                                            |          | <b>E</b> 29 |
| 🗋 🗀 🖪 🙆 🔽 🖬 📾 🖌 💫 X 🖨 🛍 M                  | -        |             |
| Q   A   · / ↗ □ ◇ ○ / [ ■ 第   目   ● 💡      | <u> </u> |             |

| ļ | 共通設定 ブロッ | ウ1 ブロック2 ブロ | 3ック3 ブロック4 | ブロック5 ブロック6 | ブロック7 ブロック8 流れ |
|---|----------|-------------|------------|-------------|----------------|
|   | ブロック設定   |             |            |             |                |
|   | 履歴記憶数    | ヒストリ        | ログ         | アクティブ       |                |

| フロック  | 使用       | 記憶数 | 使用                                                                                                    | 記憶数 | 使用 | 記憶数 |                                               |
|-------|----------|-----|----------------------------------------------------------------------------------------------------|-----|----|-----|-----------------------------------------------|
| No. 1 | <b>~</b> | 128 | <ul> <li>Image: A set of the set of the</li></ul> | 128 | ×  | 128 | ▶ 履歴のバックアップをおこなう                              |
| No. 2 |          |     |                                                                                                    |     |    |     | - name () / / / / / / / / / / / / / / / / / / |
| No. 3 |          |     |                                                                                                    |     |    |     | 電源投入時のアラーム継続動作                                |
|       |          |     | _                                                                                                    |     | _  |     |                                               |

| 共通設定 ブロック1 ブロック2 ブロック3 ブロック4 ブロック5 ブロック6 ブロック7 ブロック8 |                               |      |                         |  |  |  |  |  |
|------------------------------------------------------|-------------------------------|------|-------------------------|--|--|--|--|--|
| ● ビット監視   ○ ワード監視                                    |                               |      |                         |  |  |  |  |  |
|                                                      | ジャンプ 自動割付 🗸 ヒストリ 🗸 ログ 🗸 アクティブ |      |                         |  |  |  |  |  |
| No.                                                  | ビットアドレス                       | 発報条件 | メッセージ                   |  |  |  |  |  |
| 1                                                    | [PLC1]M0000                   | ON   | 非常停止ボタン押下               |  |  |  |  |  |
| 2                                                    | [PLC1]M0001                   | ON   | 油圧過負荷                   |  |  |  |  |  |
| 3                                                    | [PLC1]M0002                   | ON   | 加圧上限異常                  |  |  |  |  |  |
| 4                                                    | [PLC1]M0003                   | ON   | が検出されました。速やかに取り除いてください。 |  |  |  |  |  |
| 5                                                    |                               |      |                         |  |  |  |  |  |

即使輸入的警報訊息文章較長,在畫面上會利用全文跑馬燈輪播訊息的方式顯示。

|   |                |                 | アラーム 1         |
|---|----------------|-----------------|----------------|
|   |                |                 |                |
|   |                |                 |                |
|   |                |                 |                |
|   | 19:10異物が検出されまし | ■19:10検出されました。速 | 19:10-。速やかに取り除 |
| • |                | 3.              |                |

1. 開啓警報設定畫面

按下警報設定的小圖示,開啓警報設定畫面。

```
2. 備份歷史的設定
```

請勾選[備份歷史]後,GP4100系列即使電源是OFF的狀態,警報仍然可以保持運作。

#### 3. 警報的設定

登錄Bit位址·觸發條件·警報訊息。關於警報資訊的登錄,設定每個Block位址及訊息,一個群組裡最多可以分8個Block登錄。

變更成[Word監視]後,可以登錄對應連接機器的資料值變化的訊息。

⊙ ビット監視 🛛 ◯ ワード監視

[Bit監視],是登錄各Bit位置的訊息。

警報設定,除小圖示之外,從選單的[共通設定],也可以做設定。

# GP4100系列快速使用指南

# ②異常警報利用訊息方式,以一覽表顯示

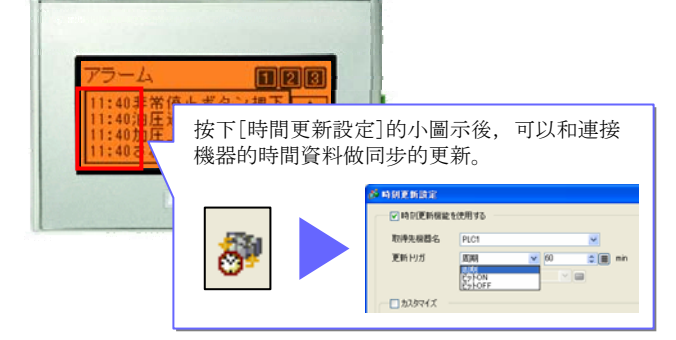

# 警報的設定方法:設定訊息的顯示方法。

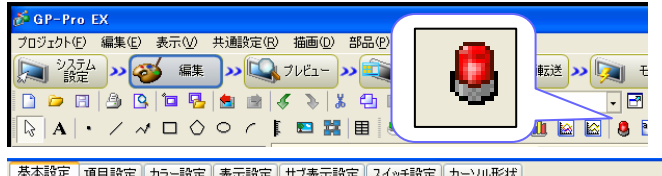

基本設定「項目設定」カラー設定「表示設定」サブ表示設定「スイッチ設定」カーソル形状

| đ | 表示形式    |      |     |        |       | <u>&gt;&gt;</u> |
|---|---------|------|-----|--------|-------|-----------------|
|   | ブロック指定  | 直接   | ~   | 表示ブロック | ブロック1 | ~               |
|   | 表示モード   | ヒストリ | *   |        |       |                 |
|   | 表示開始行   | 1    | \$  |        |       |                 |
|   | 表示アラーム数 | 4    | \$( |        |       |                 |
|   | 表示行間    | 0    | \$  |        |       |                 |

| 基本設定   | 項目設定  | カラー設定 | 表示       | 設定 | サブ表示        | 設定フ   | マイッチ設定 |
|--------|-------|-------|----------|----|-------------|-------|--------|
|        | ₹     | 辰示文字数 |          |    | 表示」         | 順序    |        |
| 左余白    | 0     | \$    | 華        |    | メッセージ<br>発報 |       |        |
| ☑田府    | 8     | \$    | 華        |    | 日付          |       | •      |
| ☑ 発報   | 5     | \$    | 華        |    |             |       |        |
| 🔽 メッセー | -ジ 11 | \$    | 華        |    |             |       |        |
| □確認    | 5     | ÷.    | <b>#</b> |    |             |       |        |
| 🗌 復日   | 5     | Ŷ     | 8        |    |             |       |        |
| 口回数    | 5     | *     | 8        |    |             |       |        |
| □ 累積   | 11    | Ŷ     | 8        |    |             |       |        |
| □ レベル  | 7     | ÷     | 瞱        |    | フォーマット      |       |        |
|        |       |       |          |    | 日付          | yy/mm | /dd 🔽  |
|        |       |       |          | ļĻ | 時間          | 24:00 | ~      |

| 8<br>75-6                                                                         |           |           |                                                                                                    |                                                                    |
|-----------------------------------------------------------------------------------|-----------|-----------|----------------------------------------------------------------------------------------------------|--------------------------------------------------------------------|
| 部品ID<br>AD_0000 <mark>参 アラーム</mark>                                               | 基本設定」項目設定 | カラー設定表示   | 設定「サブ表示設定                                                                                                    |                                                                    |
| 部品ID<br>AD_0000                                                                   | 基本設定<br>  | 項目設定 カラー調 | 設定 表示設定 サ                                                                                                    | ガ表示設定                                                              |
| 1/1-929-JL 1502/       364       1/17       1/2-       1/2-       1/3-       1/3- |           |           | <ul> <li>ボング 26版</li> <li>ビットスイクチ ワードスイ</li> <li>マットスイクチ ワードスイ</li> <li>特殊動作</li> <li>アラーム原歴用スイクチ<br/>動作</li> <li>アン ぶと ド</li> </ul> | )<br>)<br>)<br>)<br>)<br>)<br>)<br>)<br>)<br>)<br>)<br>)<br>)<br>) |

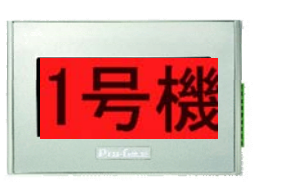

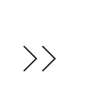

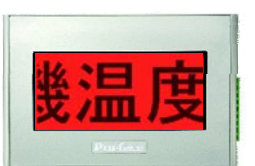

-個訊息可以利用跑馬燈輪播的方式做滿版顯示。

### 1. 在基本畫面上配置警報

點選警報的i小圖示,在基本畫面上配置警報。再點選二下已配 置在畫面上的Parts,開啓設定畫面。

#### 2. 警報的設定

[顯示Block],選擇被顯示警報的Block。 [顯示警報數],可以設定一次顯示多個的警報訊息。

使用移動訊息時,瀏覽形式的[顯示警報數]的部分,請設定為1。

#### 3. 警報文字數的設定

設定在一行中顯示各項目的文字數目。 選擇[日期][觸發][訊息][回復]後,根據格式顯示日期和時間的每 ·個警報的動作。

使用移動訊息時,在顯示文字數的地方,只要勾選[訊息]。

在基本書面上,就可 以用大字配置警報訊 息。

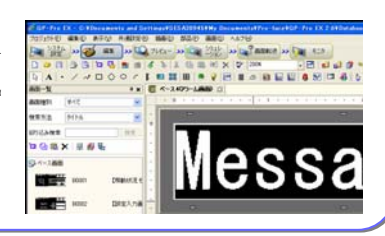

### 4. 警報的顯示設定

設定警報顏色、字型、顯示框。 使用Image字型,可以清晰且更容易瀏覽訊息顯示。

#### 5. 捲軸開關的配置及設定

利用捲軸的方式,顯示多個警報訊息時,請使用特殊開關。 從Parts工具箱裡,選擇開關Parts,利用滑鼠拖曳至基本畫面。 再點選二下Parts後,可以設定歷史警報開關。配置以下的 歷史警報開關後,可以利用上下捲動的方式顯示。

:有效使用警報履歷用的開闢 [開始] [上移動][下移動]:每次接觸都能做上下捲動。

[開始] 開關的形狀,設定為[無形狀],重疊[上移動][下移 動]開關後,可以節省配置的空間。

※警報設定、除小圖示之外,從選單的[Parts],也可以做設定。

支援製作畫面的便利功能 使用頁首、頁尾功能後,可減少製作畫面的工作時數。 登錄開機畫面後,可以活用待機時間。 使用文字列桌面,可以簡單製作多國語言畫面。

# ①利用頁首·頁尾功能,讓經常使用的Parts也能在其他頁面被活用

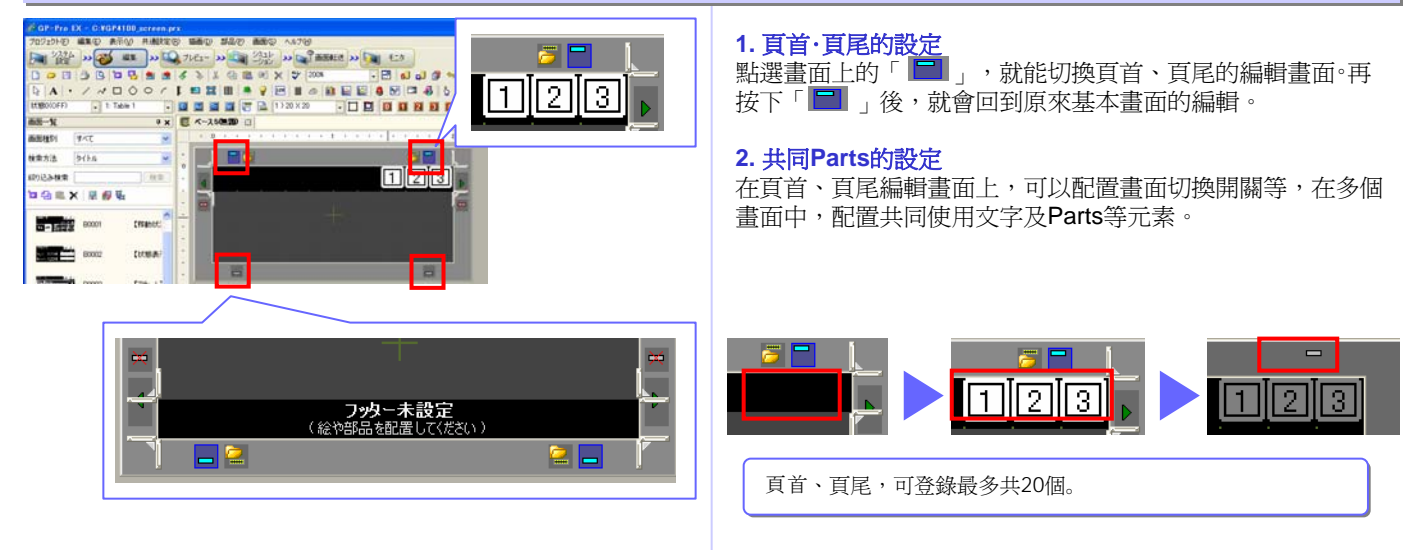

### ②在開機畫面登錄原始圖檔

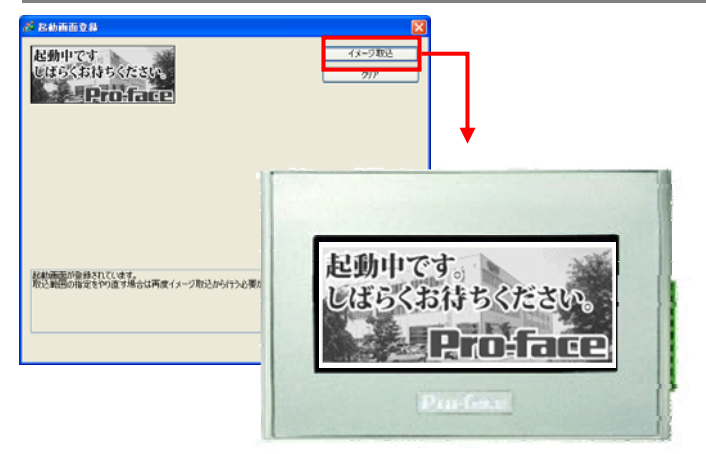

# 任意切換2個國家以上的語言

| 言語切替設定 表示するテーブルを選択 オブション設定 ユーティリティ |                            |                     |            |  |  |  |
|------------------------------------|----------------------------|---------------------|------------|--|--|--|
| 1:日本語 Table 1                      | 2: 歐米 Table 2              | 3: 中国語(簡体字) Table 3 | 4: 韓国語     |  |  |  |
| 10 100 · // /////84                | 70-100 . Gray Dinnk        |                     |            |  |  |  |
| 他言語に切替えてもきれい!                      | Clearly display any langua | 为其他语言转换也漂亮!         | 타국어로 바꾸어도  |  |  |  |
| 文字表示③                              | Text Display<3>            | 文字表示3               | 문자표시 3     |  |  |  |
| 設定温度を10度上げてください                    | Raise the temp. to 100     | 请提高设定温度10度          | 설정 온도를 10도 |  |  |  |
| 圧力弁を開放します                          | Open the pressure valve    | 打开压力口才              | 압력 별브를 개방  |  |  |  |
| タイマーを初期値に戻します                      | Set the timer to default   | 到初始值返还计时器           | 타이머를 초기값의  |  |  |  |

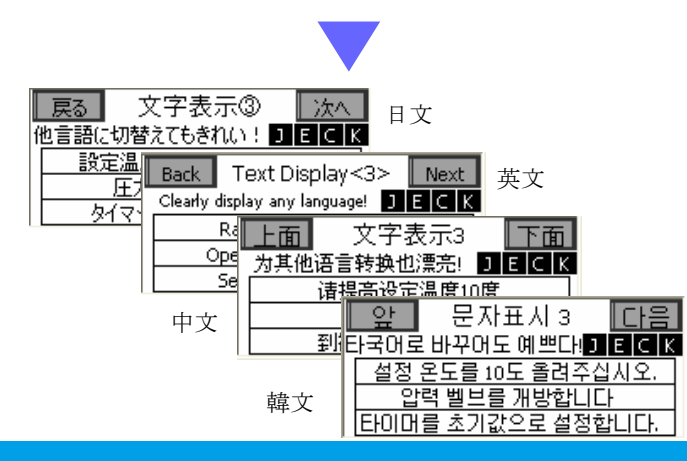

### 1. 開機畫面登錄

點選[開機畫面登錄]的icon小圖示,可以登錄開機畫面。 W200xH80畫素(W80xH32 mm) 為既定尺寸。

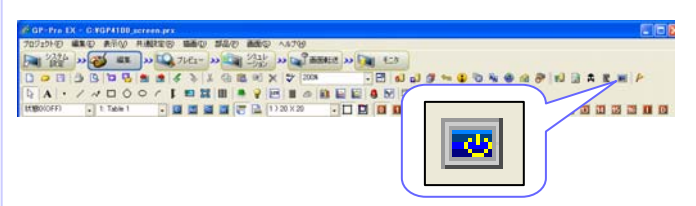

#### 2. 開機書面的顯示

GP4100系列的電源開啓時,顯示畫面。 利用16色階,清晰漂亮的顯示JPEG、BMP影像。 ※開機畫面登錄,除了小圖示之外,從選單的[共通設定],也可以做設定。

1. 多國語言表的設定

點選[多國語言表]的小圖示,可以輸入多國語言表的各國語言 訊息。

A.

# 2. 語言切換設定及操作

在[語言切換]的切換控制位址,置入多國語言表的數值,就能 顯示切換的各種語言。

| 💑 言語切替設定 🛛 🔀  |                        |         |         |        |            |   |
|---------------|------------------------|---------|---------|--------|------------|---|
| ☑ 言語切替機能を使用する |                        |         |         |        |            |   |
|               | 切替制御アドレス [#INTERNAL]US |         |         | R00100 | <b>~</b> ( |   |
|               | 初期テーブル                 |         | Table 1 |        | [          | * |
|               | No.                    | テーブル名   |         |        | 言語         | ~ |
|               | 1                      | Table 1 |         | 日本語    |            |   |

※多國語言表,除了小圖示之外,從選單的[共通設定],也可以做設定。

## 在PC確認製作畫面資料(模擬) 畫面資料傳輸前,可以在PC上進行畫面的動作確認。

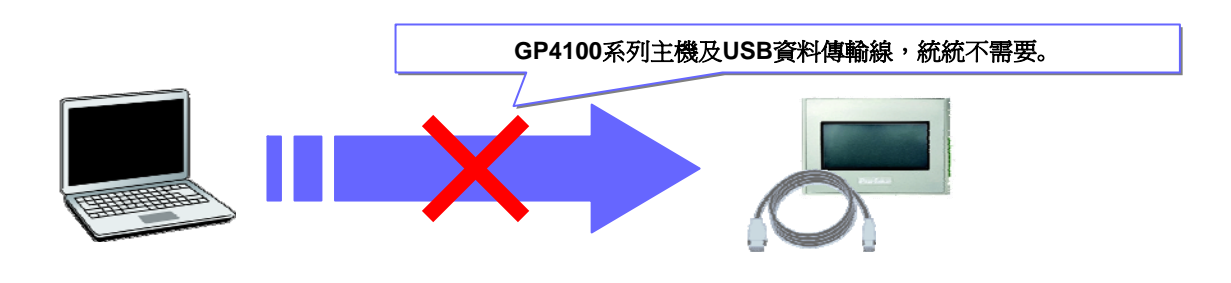

# 模擬功能的使用方法

點選[模擬]小圖示,或者在PC上按下[F12]起動模擬畫面。

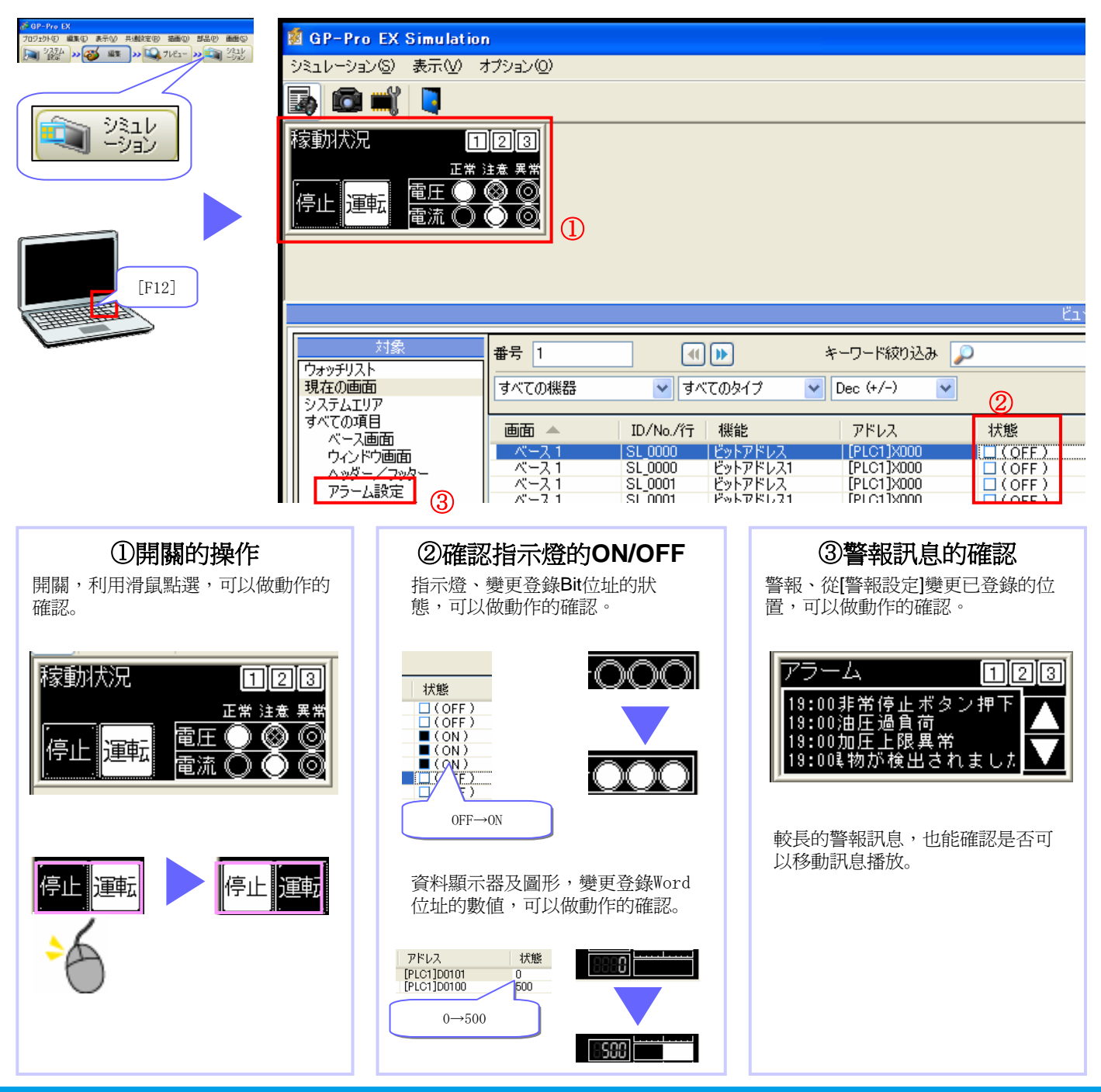

# 傳送畫面至GP4100系列 使用USB資料傳輸線或USB隨身碟,將畫面資料傳送到GP4100系列。

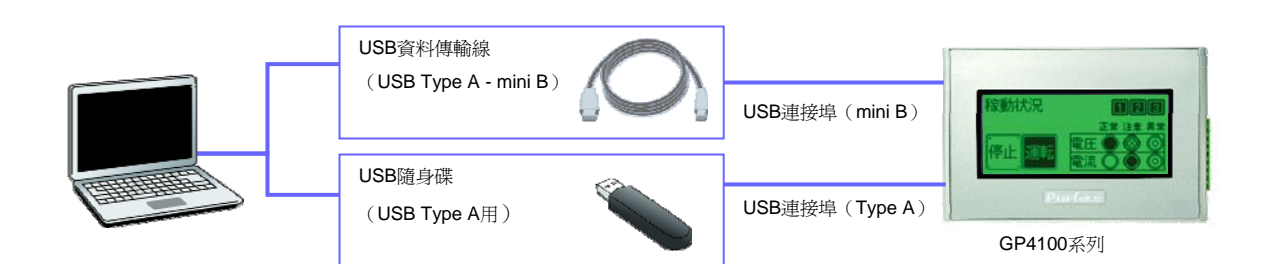

# 利用USB資料傳輸線傳送

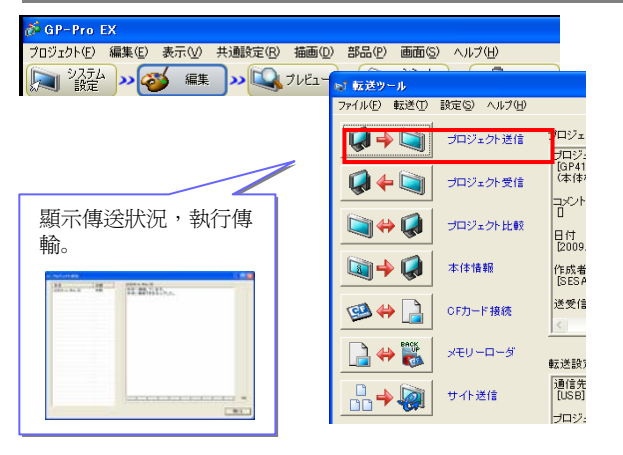

### 1. 傳送工具的起動

點選[畫面傳送]的小圖示、顯示傳送工具的視窗。

### 2. 畫面資料的傳送

點選[傳輸專案]的小圖示,就會顯示傳送狀況,並執行傳輸。

# 利用USB隨身碟傳送

🖗 GP-Pro E>

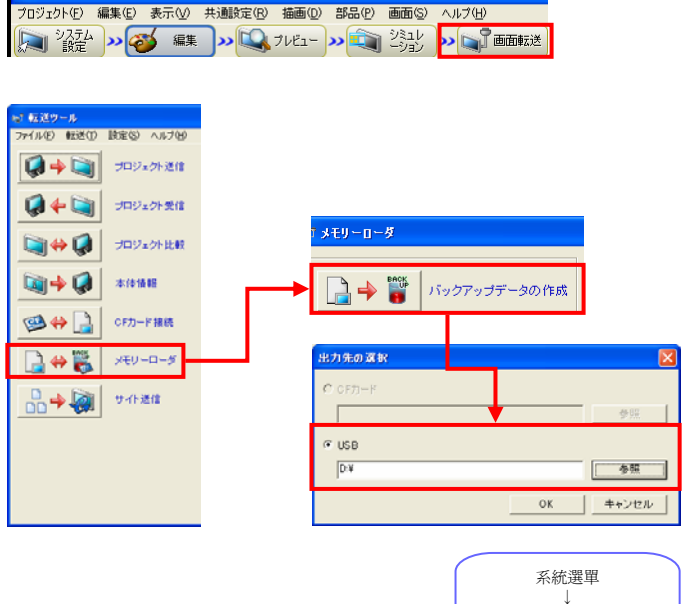

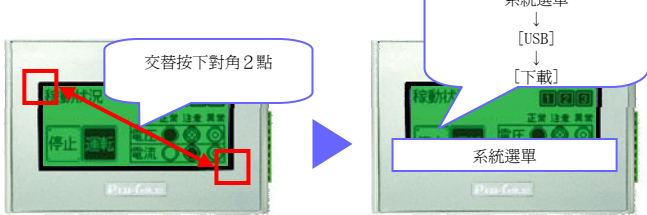

#### 1. 傳送工具的起動

點選[畫面傳送]的小圖示,顯示傳送工具的視窗。

#### 2. 存檔畫面資料到USB隨身碟

點選[記憶體上傳]的小圖示,進行[備份上傳資料的作成]。 設定PC上的輸出位址(驅動名稱),就能作成傳送用的畫面資料。

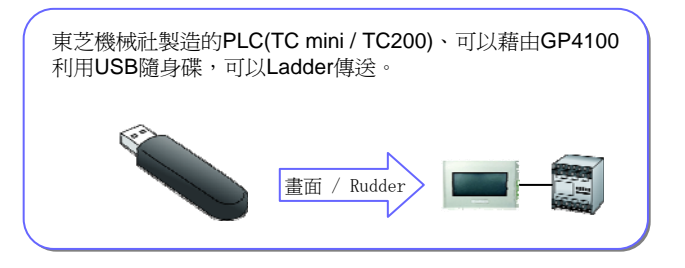

#### 3. 利用USB隨身碟,從GP4100系列下載

GP4100系列起動系統選單,從USB隨身碟下載。 系統選單,從主體的對角線上的邊角2點,交替按下後,會顯 示在畫面的下方。

# 設置操作盤時的注意事項

使用GP4100系列的固定用金屬器具,固定操作盤,連接電源及通信傳輸線。 (注意:爲了防止觸電,請務必在不供應電源的狀態下進行)

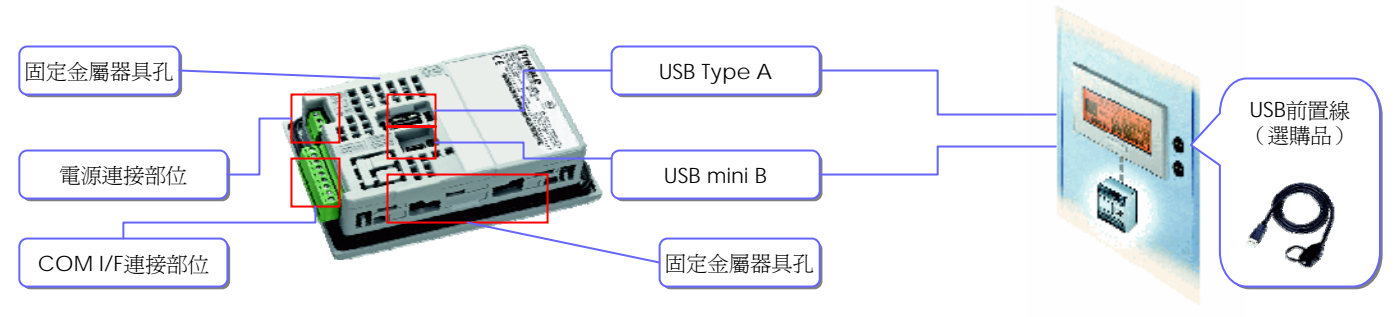

•

# 固定用金屬器具的注意事項

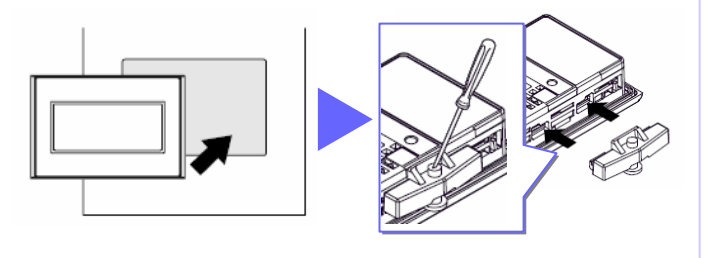

盤面厚度容許範圍為1.0mm ~ 5.0mm。

# 電源連接線的注意事項

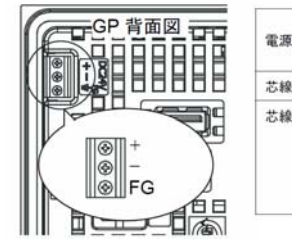

| 単線 :0.75 ~ 1.5mm <sup>2</sup><br>より線 :0.75 ~ 1mm <sup>2</sup><br>(18 - 16 AWG) |
|--------------------------------------------------------------------------------|
| 単線またはより線                                                                       |
| 5mm                                                                            |
|                                                                                |

•電源連接插頭,不能從GP取下。請不要做無理的移動或拉 扯,會有造成電源連接部位損壞的可能。

# 通信傳輸連接線的注意事項

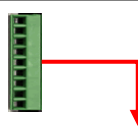

| RS-232C タイプ |         |    |               | RS-42 | 2/485 タ | ィイプ |                         |
|-------------|---------|----|---------------|-------|---------|-----|-------------------------|
| シール         | 信号名     | 方向 | 内容            | シール   | 信号名     | 方向  | 内容                      |
| CI          | CI(RI)  | 入力 | 被呼表示          | CSB   | CSB     | 入力  | 送信可 B ()                |
| CD          | CD      | 入力 | キャリア検出        | CSA   | CSA     | 入力  | 送信可 A(+)                |
| cs          | CS(CTS) | 入力 | 送信可           | ERB   | ERB     | 出力  | データ端末レ<br>ディ B(-)       |
| RS          | RS(RTS) | 出力 | 送信要求          | ERA   | ERA     | 出力  | データ端末レ<br>ディ A(+)       |
| SG          | SG      | -  | 信号グランド        | SG    | SG      | -   | 信号グランド                  |
| DR          | DR(DSR) | 入力 | データセットレ<br>ディ | RDB   | RDB     | 入力  | 受信データ B<br>(-)          |
| ER          | ER(DTR) | 出力 | データ端末レ<br>ディ  | RDA   | RDA     | 入力  | 受信 <i>デー</i> タ A<br>(+) |
| RD          | RD(RXD) | 入力 | 受信データ         | SDB   | SDB     | 出力  | 送信データ B<br>(-)          |
| SD          | SD(TXD) | 出力 | 送信データ         | SDA   | SDA     | 出力  | 送信データ A<br>(+)          |

 ・PLC通信傳輸線,請準備針對每台PLC的選購品。(→參照 第15頁)

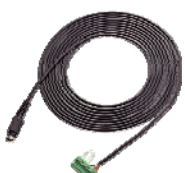

其他和PLC的連接線,請參照機器連接手冊。連接插頭的配線,請務必從GP取下。否則會有觸電的可能。

| 通信ケーブルの太さ | 0.14 ~ 1.5mm <sup>2</sup><br>(28 - 16 AWG) |  |  |
|-----------|--------------------------------------------|--|--|
| 芯線の状態     | 単線またはより線                                   |  |  |
| 芯線の長さ     |                                            |  |  |

# USB固定座(選購品)的注意事項

USB固定座(選購品)有分Type A和mini B專用二款。 使用在為了防止連接在USB介面的USB傳輸線,因震動等原因而造成的脫落。

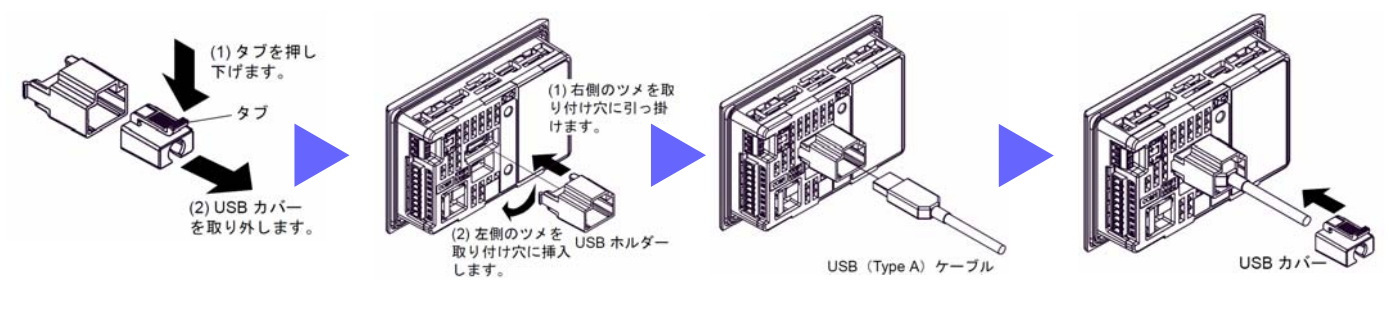

·USB Type A專用的USB固定座(選購品),請於USB保護蓋和USB支撐物分離之後,再行安裝。

# USB前置延長安裝傳輸線(選購品)的注意事項

使用USB前置延長安裝傳輸線(選購品)不用開盤,就可以使用USB介面。

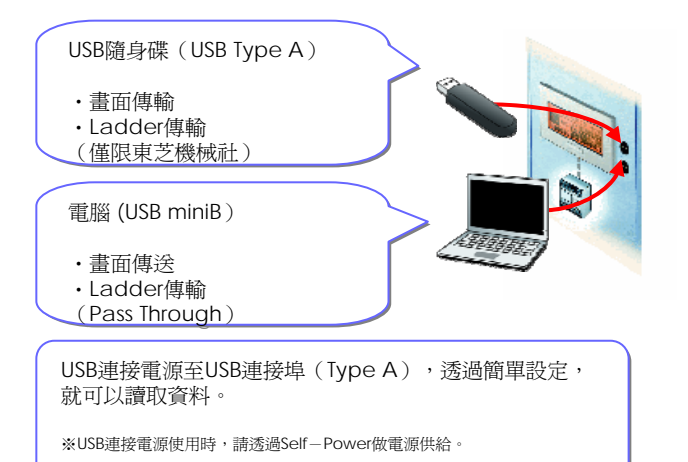

·此傳輸線,根據IP65f的基準,只有表面才有包覆防水套。

·請確實繫緊防水套。

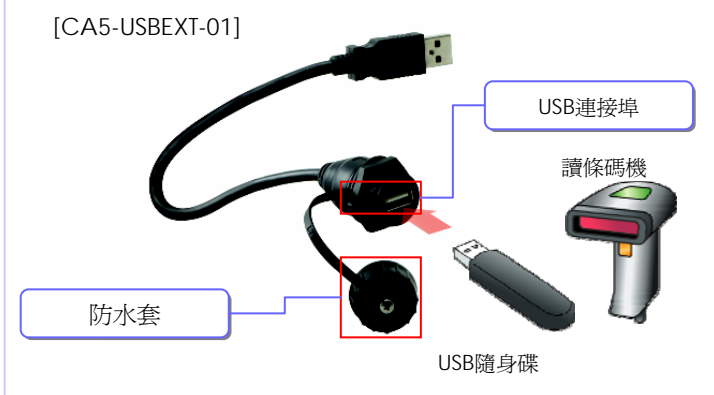

# GP4100系列主體及選購品一覽表

| ■土醴                                 |                  |                                    |                                      |                       |       |  |  |  |  |
|-------------------------------------|------------------|------------------------------------|--------------------------------------|-----------------------|-------|--|--|--|--|
| 商品名稱                                | 型號               | 背光燈                                | 液晶                                   | 序列埠                   | 電源    |  |  |  |  |
| GP-4105G                            | GP4105G1D        | 3色(綠/橙/紅)                          |                                      | RS-232C<br>RS-422/485 |       |  |  |  |  |
| GP-4105W                            | GP4105W1D        | 3色(白/桃/紅)                          | 3.4时                                 |                       | DC24V |  |  |  |  |
| GP-4106G                            | GP4106G1D        | 3色(綠/橙/紅)                          | STN單色                                |                       | DC24V |  |  |  |  |
| GP-4106W                            | GP4106W1D        | 3色(白/桃/紅)                          |                                      |                       |       |  |  |  |  |
| ■選購品                                |                  |                                    |                                      |                       |       |  |  |  |  |
| 商品名稱                                | 型號               |                                    | 商品概要                                 |                       |       |  |  |  |  |
| GP-Pro EX Ver.2.6                   | EX-ED-V26        | 畫面編輯軟體 *1                          |                                      |                       |       |  |  |  |  |
| USB資料傳輸線(USB Type A/miniB 1.8m)     | ZC9USCBMB1       | 用來傳輸畫面等資料的USB埠                     | 用來傳輸畫面等資料的USB埠(USB miniB)主端-主端傳輸     |                       |       |  |  |  |  |
| 三菱PLC Q系列連接線 (3m)                   | ZC9CBQ31         | 直接連結三菱PLC Q系列CPU                   | 直接連結三菱PLC Q系列CPU用傳輸線                 |                       |       |  |  |  |  |
| 三菱PLC FX系列連接線(5m)                   | ZC9CBFX51        |                                    |                                      |                       |       |  |  |  |  |
| 三菱PLC FX系列連結線(1m)                   | ZC9CBFX11        | 直接連結三菱PLC FX系列 CF                  | ──────────────────────────────────── |                       |       |  |  |  |  |
| 三菱PLC A系列連結線(5m)                    | ZC9CBA51         | 直接連結三菱PLC A/QnA系列CPU用傳輸線           |                                      |                       |       |  |  |  |  |
| Panasonic電工PLC FP系列CPU連接線(2m)       | ZC9CBFP21        | 直接連結Panasonic PLC FP系列CPU用傳輸線      |                                      |                       |       |  |  |  |  |
| USB前置連接線 ( USB miniB 1m)            | ZC9USEXMB1       | 用來將USB(miniB)埠,轉接到控制盤正面用的延長線       |                                      |                       |       |  |  |  |  |
| USB前置連接線 (USB Type A 1m)            | CA5-USBEXT-01    | 用來將USB(Type A)埠,轉接到控制盤面用的延長線       |                                      |                       |       |  |  |  |  |
| USB-序列埠(RS-232C)轉換線(50cm)           | CA6-USB232-01    | 連接GP(USB A埠)與數據機(RS232C)用傳輸線       |                                      |                       |       |  |  |  |  |
| 螢幕保護貼                               | ZC9DS31          | 保護螢幕顯示幕,発於油污、藥品等傷害(5片裝)            |                                      |                       |       |  |  |  |  |
| USB TypeA(1埠)連接線固定座                 | ZC9USCL1         | 防止USB連接線鬆脫用固定夾(USB Type A 1埠,內含5個) |                                      |                       |       |  |  |  |  |
| USB Type miniB(1埠 ) 連接固定座           | ZC9USCLMB1       | 防止USB連接線鬆脫用固定夾(USB miniB 1埠,內含5個)  |                                      |                       |       |  |  |  |  |
| ※1 使用GP4100系列時,可以用Limited Edition製作 | 畫面及傳送。GP4100系列以外 | h的Pro-face產品使用時,請另行購               | 買。                                   |                       |       |  |  |  |  |
| ■維修品 ※硬體包裝箱內含維修品部分,如                | 有損毀、遺失等情況,請與     | ℓ台灣普羅菲司聯絡。                         |                                      |                       |       |  |  |  |  |
| 商品名稱                                | 型號               |                                    | 商品概要                                 |                       |       |  |  |  |  |
| 安雄田全屬配件                             | 7C9AE31          | 安裝控制般用固定全屬配件(2個裝)                  |                                      |                       |       |  |  |  |  |